# **Graphing Your Motion**

Graphs made using a computer-interfaced Motion Detector can be use to study motion. A Motion Detector measures the distance to the nearest object in front of it. The computer reports the measurement as position along a line, and can calculate velocity and acceleration values. To determine distances, a Motion Detector emits and receives pulses of ultrasound. In this experiment, you will use a computer-interfaced Motion Detector to produce graphs of your own motion.

## **OBJECTIVES**

In this experiment, you will

- Use a Motion Detector to measure position, velocity, and acceleration.
- Use a computer to produce graphs of your motion.
- Analyze and interpret motion graphs.

## MATERIALS

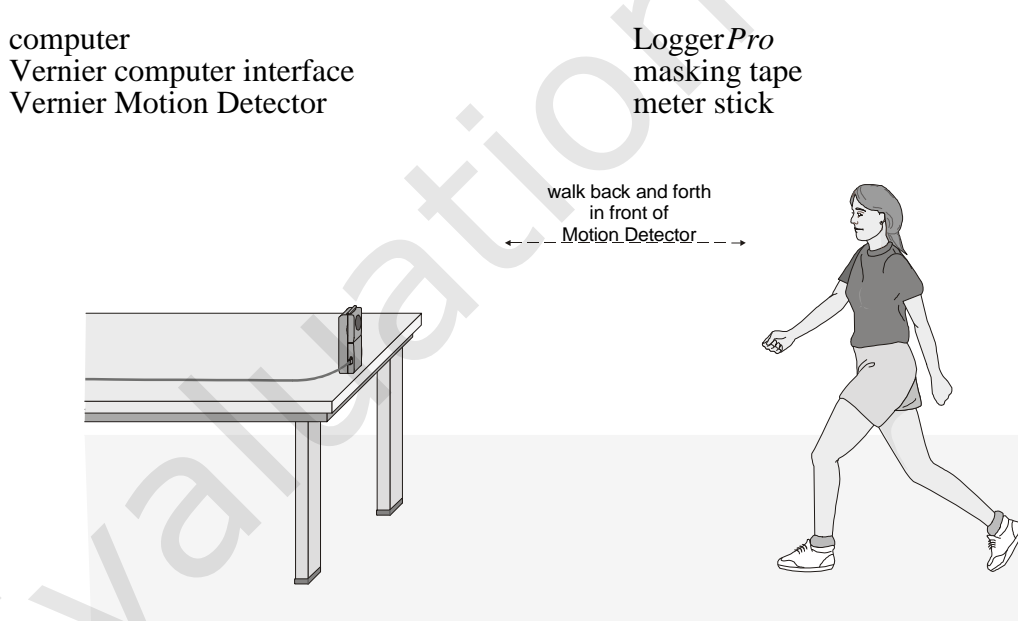

## PROCEDURE

#### Part A Distance

- 1. Fasten a Motion Detector to a table top facing an aisle. Connect the Motion Detector to DIG/SONIC 1 on the Vernier interface.
- 2. Using masking tape, tape a 4 m straight line on the floor directly in front of the Motion Detector. Mark the tape at meter intervals from the Motion Detector.

- 3. Prepare the computer for data collection by opening the "35a Graphing Your Motion" file from the *Physical Science w Vernier* folder. A blank position *vs.* time graph should appear on the screen.
- 4. Stand at the 1 m mark on the tape line facing the Motion Detector and the computer screen. Have your partner click ▶ collect, then slowly walk backwards away from the Motion Detector. Walk along the tape line and watch the screen.
- 5. Choose Store Latest Run on the Experiment menu. Repeat Step 4, moving faster this time.
- 6. Print or sketch the graph produced on the screen.
- 7. Open the file "35b Graphing Your Motion." A position *vs*. time graph should appear on the screen.
- 8. Try to match the line by moving toward or away from the Motion Detector. Print or sketch your results. Have everyone in your group try to match the broken line.

## **PROCESSING THE DATA (PART A)**

- 1. Describe the difference between the two lines on your graph made in Step 6. Explain why the lines are different.
- 2. How would the graph change if you walked toward the Motion Detector rather than away from it? Test your answer using the Motion Detector.
- 3. What did you have to do to match the graph you were given in Step 7?
- 4. Sketch a position *vs*. time graph for a car that starts slowly, moves down the street, stops at a stop sign, and then starts slowly again.

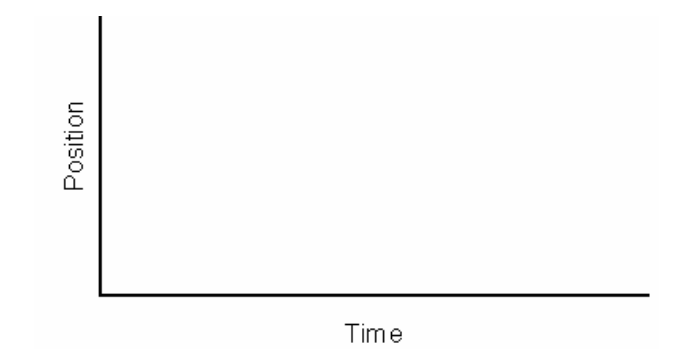

#### Part B Velocity

- 9. Open the file "35c Graphing Your Motion." A blank velocity *vs*. time graph should appear on the screen. The vertical axis will have velocity scaled from –2 to 2 m/s. The horizontal axis will have time scaled from 0 to 3 seconds.
- 10. Stand at the 1 m mark on the tape line facing the Motion Detector and the computer screen. Have your partner click • collect, then slowly walk backwards away from the Motion Detector.
- 11. Choose Store Latest Run on the Experiment menu. Repeat Step 10, moving faster this time.
- 12. Print or sketch your graph.
- 13. Open the file "35d Graphing Your Motion." A velocity *vs*. time graph, with a line, should appear on the screen.
- 14. Try to match the line by moving toward or away from the Motion Detector. Print or sketch your results. Have everyone in your group try to match the line.

## **PROCESSING THE DATA (PART B)**

- 5. Describe the difference between the two lines on the graph made in Step 12. Explain why the lines are different.
- 6. What is the definition of velocity?
- 7. What did you have to do to match the graph you were given in Step 13? How well does your graph agree with the graph provided?
- 8. Sketch a velocity *vs*. time graph for a person who walks, stops for a few seconds, and then starts to run.

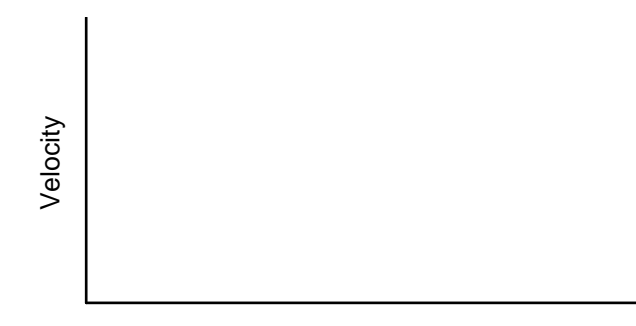

Time

## Vernier Lab Safety Instructions Disclaimer

THIS IS AN EVALUATION COPY OF THE VERNIER STUDENT LAB.

This copy does not include:

- Safety information
- Essential instructor background information
- Directions for preparing solutions
- Important tips for successfully doing these labs

The complete *Physical Science with Vernier* lab manual includes 40 labs and essential teacher information. The full lab book is available for purchase at: <u>http://www.vernier.com/cmat/psv.html</u>

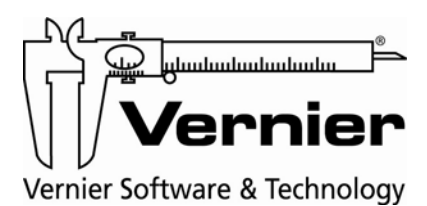

Vernier Software & Technology 13979 S.W. Millikan Way • Beaverton, OR 97005-2886 Toll Free (888) 837-6437 • (503) 277-2299 • FAX (503) 277-2440 info@vernier.com • www.vernier.com